1. เปิดโปรแกรม Mozilla Thunderbird

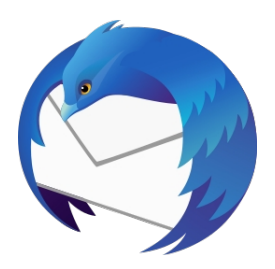

2. เลือก 'Display the Thunderbird Menu' จากนั้นเลือก 'Preferences'

| AND AND AND A STREET                                             | Write Chat E                                                                    | Address Book                                  | V Quick Filter              |                  |                       | )<br>Search <ctrl+k></ctrl+k>    | · · · ·                       | Î      |
|------------------------------------------------------------------|---------------------------------------------------------------------------------|-----------------------------------------------|-----------------------------|------------------|-----------------------|----------------------------------|-------------------------------|--------|
|                                                                  | white - chat e                                                                  |                                               | Guick Thies                 |                  |                       | - Search Convex                  | + New                         | Ļ      |
|                                                                  |                                                                                 |                                               |                             |                  |                       |                                  | 0 Attachments                 | >      |
| 🌒 We                                                             | Icome to N                                                                      | lozilla Thund                                 | erbird 91.4.1               |                  |                       |                                  | Edit 📈 🕒 🚊                    | >      |
| /                                                                |                                                                                 |                                               |                             |                  |                       |                                  | Q Find                        | >      |
|                                                                  |                                                                                 |                                               |                             |                  |                       |                                  | 🖶 Print                       | Ctrl+P |
| ose What to S                                                    | et Up                                                                           |                                               |                             |                  |                       |                                  | 🗳 Save As                     | >      |
|                                                                  |                                                                                 |                                               |                             |                  |                       |                                  | Empty Trash                   |        |
|                                                                  | <b></b>                                                                         |                                               | <b>Q</b>                    | es l             | 3                     |                                  | Add-ons and Themes            |        |
| Email                                                            | Calendar                                                                        | Address Book                                  | Chat                        | Filelink         | Feeds                 | Newsgroups                       | Account Settings              |        |
|                                                                  |                                                                                 |                                               |                             |                  |                       |                                  | Preferences                   |        |
|                                                                  |                                                                                 |                                               |                             |                  |                       |                                  | File                          | >      |
|                                                                  |                                                                                 |                                               |                             |                  |                       |                                  | View                          | >      |
| ort from Anot                                                    | her Program                                                                     |                                               |                             |                  |                       |                                  | Go                            | >      |
| darbird latr you ir                                              | nort mail merrager a                                                            | ddrarr book antriar, faad ru                  | brorintions preferences     |                  |                       |                                  | Message                       | >      |
| or filters from oth                                              | er mail programs and c                                                          | ommon address book forma                      | ts.                         |                  |                       |                                  | Tools                         | >      |
|                                                                  |                                                                                 |                                               |                             |                  |                       |                                  | ⑦ Help                        | >      |
| Import                                                           |                                                                                 |                                               |                             |                  |                       |                                  | C Exit                        |        |
|                                                                  |                                                                                 |                                               |                             |                  |                       |                                  | XIIV                          |        |
|                                                                  | and a she had                                                                   |                                               |                             |                  |                       |                                  |                               |        |
| jut wozilia i n                                                  | underbird                                                                       |                                               |                             |                  |                       |                                  |                               |        |
|                                                                  |                                                                                 | -platform email and calenda                   | ring client, free for busir | ness Thunderbird | is funded by users li | ke you! If you like Thunderbird, | d, please consider making a   |        |
| derbird is the lead                                              | ding open source, cross                                                         |                                               | nation will allow us to h   | ire donation. Th | e best way for you to | ensure Thunderbird remains avail | ilable is to make a donation. |        |
| nderbird is the lead<br>personal use. We s                       | ang open source, cross<br>want it to stay secure ar<br>restructure, and continu | nd become even better. A do                   |                             |                  |                       |                                  |                               |        |
| nderbird is the lead<br>personal use. We<br>elopers, pay for inf | ang open source, cross<br>want it to stay secure ar<br>rastructure, and continu | nd become even better. A do<br>Je to improve. |                             |                  |                       |                                  |                               |        |

### 3. เลือก 'Account Settings'

| 🗅 Home 🗱           | references X                                                                          |             |                         |        | <b>8</b> | - 6                  | ı X |
|--------------------|---------------------------------------------------------------------------------------|-------------|-------------------------|--------|----------|----------------------|-----|
|                    |                                                                                       |             | ferences                |        |          |                      | ^   |
| 🔅 General          | General                                                                               |             |                         |        |          |                      |     |
| Composition        | Thunderbird Start Page                                                                |             |                         |        |          |                      |     |
| Privacy & Security | $\checkmark$ When Thunderbird launches, show the Start Page in the message area       |             |                         |        |          |                      |     |
| Chat               | Location: https://live.thunderbird.net/%APP%/start?locale=%LOCALE%&version=%          | VERSION%&cl | <u>R</u> estore Default |        |          |                      |     |
|                    |                                                                                       |             |                         |        |          |                      |     |
|                    | Default Search Engine                                                                 |             |                         |        |          |                      |     |
|                    | G Google v Add Remove                                                                 |             |                         |        |          |                      |     |
|                    |                                                                                       |             |                         |        |          |                      |     |
|                    | System Integration                                                                    |             |                         |        |          |                      |     |
|                    | $\checkmark$ Always check to see if Thunderbird is the default mail client on startup |             | Check Now               |        |          |                      |     |
|                    | When Thunderbird is minimized, move it to the tray                                    |             |                         |        |          |                      |     |
|                    | Allow Windows Search to search messages                                               |             |                         |        |          |                      |     |
|                    |                                                                                       |             |                         |        |          |                      |     |
| Account Settings   |                                                                                       |             |                         |        |          |                      |     |
| Add-ons and Themes | Language & Appearance                                                                 |             |                         |        |          |                      |     |
| (**)               | Fonts & Colors                                                                        |             |                         |        |          |                      | ~   |
| 🖷 A 🚖 💽 🔘          | M M 🖬 🖪 Օ 🧊                                                                           |             |                         | ^ @ 4× | // 🗈 EN  | IG 14:09<br>24/2/256 | 5 😼 |

# 4. เลือก 'Account Actions' จากนั้นเลือก 'Add Mail Account...'

| 🗅 Home 🌣 Preferences                 | X 🖸 Account Settings X                                                                                                   |                                                                                     | Ē         | <b>1</b> – | 0                  | × |
|--------------------------------------|----------------------------------------------------------------------------------------------------|-------------------------------------------------------------------------------------|-----------|------------|--------------------|---|
| Outgoing Server (SMTP)               | Outgoing Server (SMTP) Settings                                                                                          |                                                                                     |           |            |                    |   |
|                                      | When managing your identities you can use a server from<br>or you can use the default server from this list by selecting | this list by selecting it as the Outgoing Server (SMTP),<br>g "Use Default Server". |           |            |                    |   |
|                                      |                                                                                                    | A <u>d</u> d                                                                        |           |            |                    |   |
|                                      |                                                                                                    | <u>E</u> dit                                                                        |           |            |                    |   |
|                                      |                                                                                                    | Remove                                                                              |           |            |                    |   |
|                                      |                                                                                                    | Se <u>t</u> Default                                                                 |           |            |                    |   |
| Add Mail Account<br>Add Chat Account | Details of selected server:                                                                                              |                                                                                     |           |            |                    |   |
| Add Other Account                    | Description:                                                                                                    |                                                                                     |           |            |                    |   |
| Set as <u>D</u> efault               | Server Name:                                                                                                    |                                                                                     |           |            |                    |   |
| Remove Account                       | Port:<br>User Name:                                                                                                    |                                                                                     |           |            |                    |   |
| Account Actions                      | Authentication method:                                                                                                   |                                                                                     |           |            |                    |   |
| Thunderbird Preferences              | Connection Security:                                                                                                    |                                                                                     |           |            |                    |   |
| Add-ons and Themes                   |                                                                                                    |                                                                                     |           |            |                    |   |
| (*)                                  |                                                                                                    |                                                                                     |           |            |                    |   |
| 📕 🔎 🕿 🔍 📕                            | 🛚 🚾 🖪 O 🧿                                                                                                    |                                                                                     | ^ © 4× // | ENG        | 14:13<br>24/2/2565 | 5 |

### 5. Account Setup

5.1 กรอกบัญชีผู้ใช้

Your full name : กรอกชื่อผู้ใช้งาน Email address : กรอกอีเมลผู้ใช้งาน Password : กรอกรหัสผ่านอีเมล ทำเครื่องหมายที่ **'Remember Password'** จากนั้นคลิกปุ่ม **'Continue'** 

| 🛅 Home                                           | Preferences                                            | × Account Settings                             | ×         | Account Setup X            | le le le le le le le le le le le le le l | 1             | - ć     | ) ×  |
|--------------------------------------------------|--------------------------------------------------------|------------------------------------------------|-----------|----------------------------|------------------------------------------|---------------|---------|------|
|                                                  |                                                        |                                                |           |                            |                                          |               |         |      |
| Set Up Your E                                    | xisting Email                                          | Address                                        |           |                            |                                          |               |         |      |
| To use your current em<br>Thunderbird will autom | ail address fill in your c<br>atically search for a wo | redentials.<br>rking and recommended server co | nfigurati | on.                        |                                          |               |         |      |
| Your full name                                   |                                                        |                                                |           |                            |                                          |               |         |      |
| demo@tidtormail.in.th                            |                                                        | 0                                              |           |                            |                                          |               |         |      |
| Email address                                    |                                                        |                                                |           | $\bigcirc B$               |                                          |               |         |      |
| demo@tidtormail.in.th                            |                                                        | 0                                              |           | $(\mathbf{r}, \mathbf{r})$ |                                          |               |         |      |
| Password                                         |                                                        |                                                |           | OF R                       |                                          |               |         |      |
| •••••                                            |                                                        | ø                                              |           | S-A Coo                    |                                          |               |         |      |
| ✓ Remember password                              |                                                        |                                                |           | 0 0                        |                                          |               |         |      |
| Configure manually                               | Cancel                                                 | Continue                                       |           |                            |                                          |               |         |      |
| Your credentials will only be                    | e stored locally on your con                           | nputer.                                        |           |                            |                                          |               |         |      |
|                                                  |                                                        |                                                |           |                            |                                          |               |         |      |
|                                                  |                                                        |                                                |           |                            |                                          |               |         |      |
|                                                  |                                                        |                                                |           |                            |                                          |               |         |      |
| 4.5                                              |                                                        |                                                |           |                            |                                          |               |         |      |
|                                                  | A A                                                    |                                                |           |                            | ∧ ∩i d×                                  | ( <b>n</b> 10 | 14:20   | B    |
|                                                  | <u> </u>                                               |                                                |           |                            |                                          | // W          | 24/2/25 | 55 3 |

#### 5.2 Manual configuration

### 5.2.1 การตั้งค่า IMAP

Incoming Server

Protocol : เลือก IMAP

Hostname : mail.thnic.co.th

Port : 993

Connection security : SSL/TLS

Authentication method : Normal Password

Username : ใส่อีเมลผู้ใช้งาน

Outgoing server

Hostname : mail.thnic.co.th

Port : 587

Connection security : STARTTLS

Authentication method : Normal Password

Username : ใส่อีเมลผู้ใช้งาน

คลิกปุ่ม 'Re-test' จากนั้นรอการตรวจสอบ

คลิกปุ่ม 'Done'

| 🖿 Home         | <b>\$</b> | Preferences           | × 🖪 Acco       | unt Settings | × | Account Setup       | ×                 |     | Ē                | ×=    | -                | ٥                 | × |
|----------------|-----------|-----------------------|----------------|--------------|---|---------------------|-------------------|-----|------------------|-------|------------------|-------------------|---|
| Manual confi   | iguration |                       |                |              | 5 | Setup documentation | 1 - Support forum |     |                  |       |                  |                   | ^ |
| INCOMING SER   | RVER      |                       |                |              |   |                     |                   |     |                  |       |                  |                   |   |
| Protocol:      |           | IMAP                  | ~              |              |   |                     |                   |     |                  |       |                  |                   |   |
| Hostname:      |           | mail.thnic.co.th      |                |              |   |                     |                   |     |                  |       |                  |                   |   |
| Port:          |           | 993 🗘                 |                |              |   |                     |                   |     |                  |       |                  |                   |   |
| Connection se  | curity:   | SSL/TLS               | ~              |              |   |                     |                   |     |                  |       |                  |                   |   |
| Authentication | n method: | Normal password       | ~              |              |   |                     |                   |     |                  |       |                  |                   |   |
| Username:      |           | demo@tidtormail.in.th |                |              |   |                     |                   |     |                  |       |                  |                   |   |
|                | RVER      |                       |                |              |   |                     |                   |     |                  |       |                  |                   |   |
| Hostname:      |           | mail.thnic.co.th      |                |              |   |                     |                   |     |                  |       |                  |                   |   |
| Port:          |           | 587 🗘                 |                |              |   |                     |                   |     |                  |       |                  |                   |   |
| Connection se  | curity:   | STARTTLS              | ~              |              |   |                     |                   |     |                  |       |                  |                   |   |
| Authentication | n method: | Normal password       | ~              |              |   |                     |                   |     |                  |       |                  |                   |   |
| Username:      |           | demo@tidtormail.in.th |                |              |   |                     |                   |     |                  |       |                  |                   |   |
|                |           | Ad                    | Ivanced config |              |   |                     |                   |     |                  |       |                  |                   |   |
| Re-test        |           | Cancel                | Done           |              |   |                     |                   |     |                  |       |                  |                   |   |
| ((*))          |           |                       |                |              |   |                     |                   |     |                  |       |                  |                   | v |
| # P 畣          | 0 9       | Ae 🖹 💆                | f O            | 9            |   |                     |                   | ~ ( | ja q× <i>(ii</i> | EN EN | 3 15:0<br>24/2/2 | 9<br>565 <b>E</b> | 3 |

## 5.2.2 การตั้งค่า **POP3**

Incoming Server

Protocol : เลือก POP3

Hostname : mail.thnic.co.th

Port : 995

Connection security : SSL/TLS

Authentication method : Normal Password

Username : ใส่อีเมลผู้ใช้งาน

Outgoing server

Hostname : mail.thnic.co.th

Port : 587

Connection security : STARTTLS

Authentication method : Normal Password

Username : ใส่อีเมลผู้ใช้งาน

คลิกปุ่ม 'Re-test' จากนั้นรอการตรวจสอบ

คลิกปุ่ม 'Done'

| ne                     | Account Setup X       |                 |                      | Ē | 叁 | -   | Ø  |
|------------------------|-----------------------|-----------------|----------------------|---|---|-----|----|
| Anual configuration    |                       | Setup documenta | tion - Support forum |   |   |     |    |
| INCOMING SERVER        |                       |                 |                      |   |   |     |    |
| Protocol:              | POP3                  | ~               |                      |   |   |     |    |
| Hostname:              | mail.thnic.co.th      |                 |                      |   |   |     |    |
| Port:                  | 995 文                 |                 |                      |   |   |     |    |
| Connection security:   | SSL/TLS               | ~               |                      |   |   |     |    |
| Authentication method: | Normal password       | ~               |                      |   |   |     |    |
| Username:              | demo@tidtormail.in.th |                 |                      |   |   |     |    |
| OUTGOING SERVER        |                       |                 |                      |   |   |     |    |
| Hostname:              | mail.thnic.co.th      |                 |                      |   |   |     |    |
| Port:                  | 587 🗘                 |                 |                      |   |   |     |    |
| Connection security:   | STARTTLS              | ~               |                      |   |   |     |    |
| Authentication method: | Normal password       | ~               |                      |   |   |     |    |
| Username:              | demo@tidtormail.in.th |                 |                      |   |   |     |    |
|                        | Advan                 | d config        |                      |   |   |     |    |
| Re-test                | Cancel                | one             |                      |   |   |     |    |
| ne                     |                       |                 |                      |   |   |     |    |
|                        |                       |                 |                      |   |   | 21: | 37 |